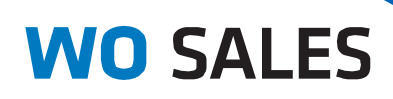

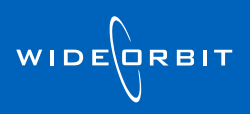

# **Customize Menu**

## WO Sales v3.0

• The Customize menu replaces the Manage Views menu starting in WO Sales v3.0.

• Customize can be found on the right side of most screens, below the Ribbon Toolbar.

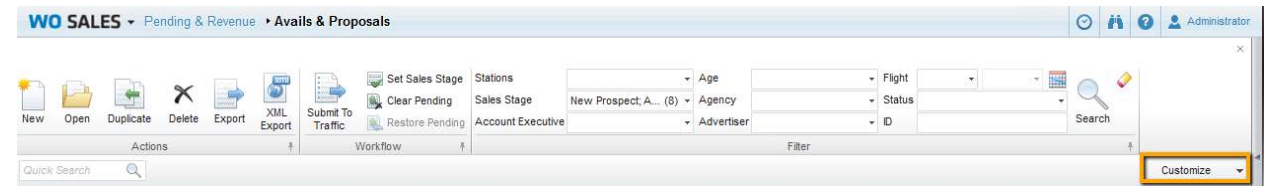

Customize

Sally's view

Save

Save as

Default Sort

Customize

Delete

- Click **Customize** to see the menu.
- Most Customize menus have the following options:
  - Saved views
  - o Save
  - o Save as
  - o **Delete**
  - Default Sort
  - o Customize

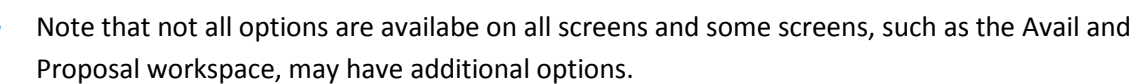

#### **Saved Views**

- Arrange your screen to show data the way you want it:
  - On most screens, you can drag and drop columns to rearrange them.
  - You may also hide or show columns (see the **Customize** section later in this document).
  - Click or shift-click column headers to sort contents in ascending or descending order.
  - o Use filter options in the Ribbon Toolbar to narrow the data that displays.
- After arranging your screen, save the view by selecting Customize > Save As. This brings up the Save As pop-up box.
- Enter a name for your saved view.
- With proper security rights, you can make your saved view **Global**, so other people at your station can use it.
- Click **OK** to save the view, or **Cancel** to close the Save As box without saving the view.

| SaveAs        |        |
|---------------|--------|
| Name:         |        |
| 🔲 Make Global |        |
| ок            | Cancel |

- Saved views display at the top of the Customize menu list, as with "Sally's view" in the image to the right:
- The selected view will display a  $\checkmark$  to the left of the view name.
- If you edit any saved view, such as by rearranging column order or adding and removing columns, then select **Customize > Save** to update the existing view.

#### Delete

- Select a saved view in the **Customize** menu.
- Click **Delete** to remove that saved view from the system.
- In the confirmation box, click **Yes** to delete the view, or **No** to close the box without deleting.
- Deleted views cannot be recovered, but you may re-use the name in a new saved view.

#### **Default Sort**

- Select **Default Sort** to restore the view to the WO Sales default sorting.
- You may always re-select a saved view from the **Customize** menu.

### Customize

- Select **Customize > Customize** to open the Customization pop-up window.
- Global and Custom saved views display on the left. Click the radio button to the right of a view to select it.
  - O Use the view menu options (<sup>+</sup> − <sup>1</sup> ⊂ <sup>1</sup> ⊂ <sup>2</sup> <sup>2</sup> <sup>2</sup> <sup>2</sup> <sup>2</sup> <sup>2</sup>) to create a view, delete, copy, select, make it global, make it local, or set is as the system default.
- Customize columns by selecting which will be visible or not. Check the box in the following sections (use the top-level checkboxes to apply changes to all columns/column blocks):
  - Expanded check the box to make the column block fully expanded, with all sub-columns showing.
  - Visible check the box to make the column display on your screen. Deselect the box to hide the column.
  - Visible when collapsed check this box to make the sub-column remain

| Views              |   | Title                            | Expanded     | ✓ Visible               | Visible w    |  |
|--------------------|---|----------------------------------|--------------|-------------------------|--------------|--|
| Current Avail View |   | Select                           |              | $\checkmark$            |              |  |
| Global             |   | Rows                             | $\checkmark$ | $\checkmark$            |              |  |
|                    |   | - Index                          |              | $\overline{\mathbf{v}}$ |              |  |
| 000                | ۲ | - Include                        |              | $\checkmark$            | $\checkmark$ |  |
| NO RATINGS         |   | Delete                           |              | $\checkmark$            | $\checkmark$ |  |
| RTG                |   | Station                          |              | $\checkmark$            |              |  |
| PTC/000            |   | - Market                         |              | $\checkmark$            |              |  |
| RIGIOU             | 0 | - Station                        |              | $\checkmark$            | $\checkmark$ |  |
| Custom             |   | Channel                          |              | $\checkmark$            |              |  |
| Sally's view       | ۲ | Inventory                        |              | $\checkmark$            |              |  |
|                    |   | <ul> <li>Program Type</li> </ul> |              | $\checkmark$            |              |  |
|                    |   | - Daypart                        |              | $\checkmark$            |              |  |
| + - 🗈 🗟 🔿          |   | - Title                          |              | $\checkmark$            | $\checkmark$ |  |

- visible, even if the column block is collapsed.
- Click **OK** to save the column selections. Changes will be applied immediately to your view.
- Click **Cancel** to close the pop-up without saving changes.

| Customize 👻    |
|----------------|
| ✓ Sally's view |
|                |
| Save           |
| Save as        |
| Delete         |
|                |
| Default Sort   |
|                |
| Customize      |